# Gateway **ET Home Link DHA-263**

# GEBRUIKSAANWIJZING

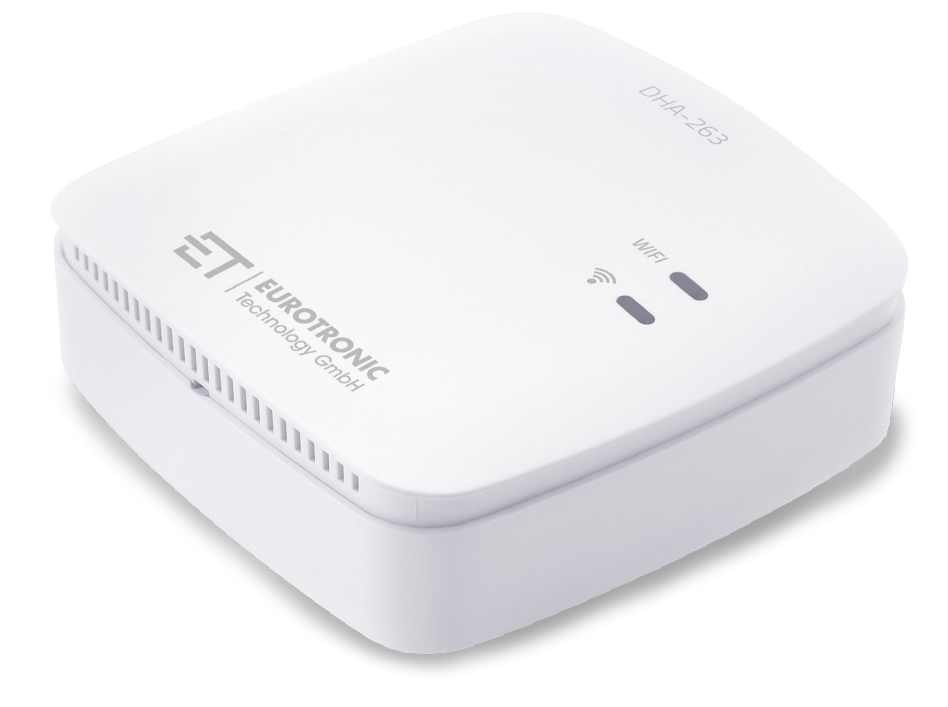

Ondersteunt hydraulisch aanpassen

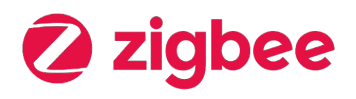

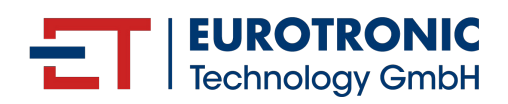

# COLOFON

### Gebruiksaanwijzing: Gateway **ET Home Link DHA-263**

Fabrikant EUROtronic Technology GmbH Südweg 1 36396 Steinau-Ulmbach (D) Duitsland www.eurotronic.org Stand 2024.10 Versie 1.0 / NL

#### Uitgever

Ingenieurbüro FORMAT GmbH Ebertstraße 80 26382 Wilhelmshaven (D) Duitsland www.format-docu.de

#### Juridische kennisgeving

Alle merknamen en handelsmerken die in dit document worden genoemd en die worden beschermd door rechten van derden, zijn onbeperkt onderworpen aan de bepalingen van het toepasselijke merkenrecht en de eigendomsrechten van de geregistreerde eigenaars. Houd u aan alle lokale en regionale wet- En regelgeving, evenals aan de veiligheidsvoorschriften die in dit document zijn uiteengezet.

#### Copyright

De inhoud van dit document is auteursrechtelijk beschermd.

De openbaarmaking, overdracht en andere verspreiding van de inhoud van dit document aan derden, het maken van kopieën, afschriften en andere reproducties, evenals de exploitatie en ander gebruik zijn verboden – Zelfs gedeeltelijk – Zonder de voorafgaande, uitdrukkelijke en schriftelijke toestemming van de auteur.

© 2024 Alle rechten voorbehouden.

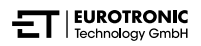

## INHOUD

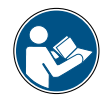

Deze gebruiksaanwijzing begeleidt u bij de ingebruikname en het gebruik van uw ET Home Link DHA-263. Lees deze gebruiksaanwijzing aandachtig door voordat u uw ET Home Link DHA-263 gebruikt. Bewaar deze gebruiksaanwijzing op een veilige plaats en overhandig alle documenten wanneer u het product doorgeeft aan derden.

| 1          | Veiligheidsinformatie                         |
|------------|-----------------------------------------------|
| 1.1<br>1.2 | Weergave van waarschuwingen                   |
| 2          | Inhoud van de verpakking                      |
| 3          | Overzicht                                     |
| 3.1        | Beoogd gebruik                                |
| 4          | Bedienings- En weergave-elementen 10          |
| 4.1        | Bedieningselementen                           |
| 4.2        | Weergave-elementen                            |
| 5          | In gebruik nemen                              |
| 5.1        | ET HomeLink-app installeren                   |
| 5.2        | Uw Gateway met de app verbinden               |
| 5.2.1      | Uw Gateway toevoegen                          |
| 5.2.2      | Netwerk selecteren                            |
| 5.2.3      | Uw Gateway op de stroomvoorziening aansluiten |
| 5.2.4      | Uw Gateway teachen                            |
| 5.2.5      | Installatie van uw Gateway voltooien          |
| 5.3        | Bedienen van uw ET Home Link 24               |
| 5.4        | Bedienen van een energiebesparende regelaar   |
| 5.4.1      | Temperatuur in een ruimte instellen           |
| 5.4.2      | Apparaatinstellingen                          |
| 5.4.3      | Verwarmingsschema's                           |
| 5.4.4      | Afwezigheidsschema                            |
| 5.5        | ZigBee-verbinding verbreken                   |
| 5.6        | Resetten naar fabrieksinstellingen            |
| 6          | Problemen oplossen                            |
| 7          | Reiniging en opslag                           |

| 8   | Bijlage                                       | 43 |
|-----|-----------------------------------------------|----|
| 8.1 | Technische gegevens.                          | 43 |
| 8.2 | Ondersteuning en contact                      | 44 |
| 8.3 | Verwijdering                                  | 44 |
| 8.4 | Persoonlijke gegevens                         | 45 |
| 8.5 | Vereenvoudigde verklaring van overeenstemming | 45 |
| 8.6 | Garantieverklaring                            | 45 |
| 8.7 | Fabrikant                                     | 45 |

# 1 VEILIGHEIDSINFORMATIE

Naast de veiligheidsinformatie in deze gebruiksaanwijzing, moeten alle andere beschikbare bronnen in acht worden genomen.

De in de schriftelijke toelichtingen van het **beoogde gebruik** gedefinieerde toepassingsgebieden moeten in acht worden genomen.

### 1.1 WEERGAVE VAN WAARSCHUWINGEN

De in deze gebruiksaanwijzing gebruikte waarschuwingen hebben de volgende betekenis:

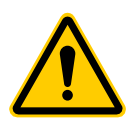

### WAARSCHUWING!

Ernstig letsel of de dood kan het gevolg zijn als waarschuwingen met dit signaalwoord worden genegeerd.

→ Waarschijnlijkheid van optreden: mogelijk

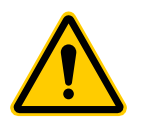

### VOORZICHTIG!

Matig tot licht persoonlijk letsel kan ontstaan als waarschuwingen met dit signaalwoord worden genegeerd.

→ Waarschijnlijkheid van optreden: mogelijk

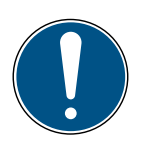

### BELANGRIJK!

Er kan materiële schade ontstaan als waarschuwingen met dit signaalwoord worden genegeerd.

→ Waarschijnlijkheid van optreden: mogelijk

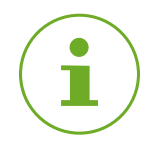

### INFORMATIE

Bevat aanvullende informatie.

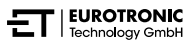

### 1.2 WAARSCHUWINGEN

Tijdens het gebruik van uw ET Home Link DHA-263 en de bijbehorende componenten, kunnen zich gevaren voordoen die kunnen worden voorkomen door de volgende waarschuwingen in acht te nemen.

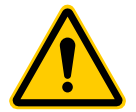

### WAARSCHUWING!

#### Gevaar voor elektrische schokken!

Onjuiste omgang met het product kan leiden tot letsel.

- → Open of repareer nooit uw apparaat.
- → Raak blote contacten van uw apparaat nooit aan met metalen voorwerpen.
- → Plaats uw apparaat in de buurt van een gemakkelijk toegankelijk stopcontact.
- Sluit de voedingseenheid van uw apparaat nooit aan of koppel deze nooit los met natte handen.

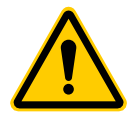

#### WAARSCHUWING!

Levensgevaar en gevaar voor ongevallen voor kleuters en kinderen!

Er bestaat gevaar voor verstikking door uw apparaat en het verpakkingsmateriaal.

→ Laat kinderen nooit zonder toezicht achter met uw apparaat of het verpakkingsmateriaal. Kinderen onderschatten de gevaren. Houd kinderen altijd uit de buurt van uw apparaat en het verpakkingsmateriaal.

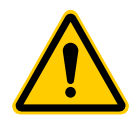

### **VOORZICHTIG!**

#### Gevaar voor letsel door storing!

Storingen kunnen letsel veroorzaken.

- → Voer reparaties aan uw apparaat nooit zelf uit.
- ➔ Open uw apparaat niet.
- → Sluit de aansluitklemmen van uw apparaat niet kort.
- → Voer geen wijzigingen of ombouwwerkzaamheden aan de uw apparaat uit.
- → Gebruik het apparaat niet in beschadigde toestand.
- → Neem in geval van een fout contact op met de klantenservice.

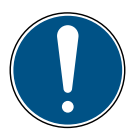

### **BELANGRIJK!**

#### Materiële schade en storing mogelijk!

Uw apparaat kan worden gebruikt door kinderen vanaf 8 jaar en personen met beperkte fysieke, zintuiglijke of mentale capaciteiten of een gebrek aan ervaring en kennis, indien zij onder toezicht staan of instructie hebben gekregen over het gebruik van de apparaten op een veilige manier en de gevaren begrijpen.

- → Kinderen mogen niet met uw apparaat spelen.
- → Reiniging en gebruikersonderhoud mogen niet door kinderen zonder toezicht worden uitgevoerd.

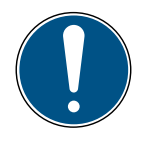

### BELANGRIJK!

#### Materiële schade en storing mogelijk!

Omgevingsinvloeden kunnen de functies van uw apparaat beïnvloeden.

- → Houd uw apparaat uit de buurt van direct zonlicht.
- → Gebruik uw apparaat in een droge en stofvrije omgeving.
- → Gebruik alleen originele accessoires.
- → Neem het apparaat niet in gebruik als het beschadigd is.

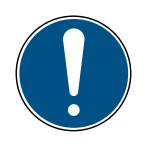

### BELANGRIJK!

#### Materiële schade en storing mogelijk!

Beschadigde componenten en/of storingen belemmeren de correcte werking van uw apparaat.

→ Als materiële schade en/of storingen optreden, neemt u contact op met de klantenservice van Eurotronic Technology GmbH.

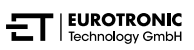

### 2

# INHOUD VAN DE VERPAKKING

Controleer de omvang van de levering vóór ingebruikname van uw ET Home Link DHA-263 op volledigheid en optische en technische gebreken.

- 1× Gateway ET Home Link DHA-263
- 1× netsnoer
- 1× snelstartgids

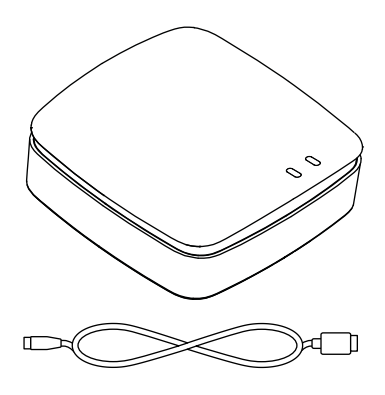

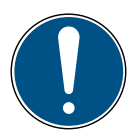

### BELANGRIJK!

#### Materiële schade en storing mogelijk!

Beschadigde componenten en/of storingen belemmeren de correcte werking van uw apparaat.

→ Als materiële schade en/of storingen optreden, neemt u contact op met de klantenservice van Eurotronic Technology GmbH.

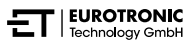

# 3 OVERZICHT

Bedankt voor het kiezen van een product van EUROtronic Technology GmbH. Uw ET Home Link DHA-263 is een met de draadloze standaard ZigBee uitgerust Gateway voor verbinding en communicatie met slimme energiebesparende regelaars. Na verbinding met uw ET Home Link regelt u de kamertemperatuur automatisch volgens uw wensen. Gebruik voor het configureren de app **ET HomeLink**.

Ontwikkeling en productie zijn 100 % "Made in Germany", wat de hoogste kwaliteit en technologie garandeert. Deze gebruiksaanwijzing helpt u om uw ET Home Link DHA-263 eenvoudig en snel in gebruik te nemen.

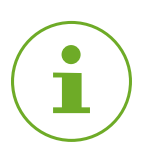

### INFORMATIE

De afbeeldingen in deze gebruiksaanwijzing dienen ter illustratie en zijn niet noodzakelijkerwijs op schaal. Productnamen en pictogrammen op schermafbeeldingen kunnen van het eigenlijke product afwijken. EUROtronic Technology GmbH behoudt zich het recht voor om het ontwerp of de afmetingen zonder voorafgaande kennisgeving te wijzigen.

### 3.1 BEOOGD GEBRUIK

Uw Gateway ET Home Link DHA-263 wordt gebruikt om Eurotronic energiebesparende regelaars aan te sluiten en te regelen met hydraulische aanpassing. Ongeoorloofde wijzigingen, modificaties en reparaties zijn verboden.

Elk ander gebruik dan hier beschreven is niet in overeenstemming met het beoogde gebruik en leidt tot uitsluiting van garantie en aansprakelijkheid.

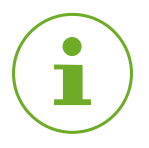

### INFORMATIE

Uw Gateway kan alleen voor de besturing van Eurotronic energiebesparende regelaars met hydraulische aanpassing worden gebruikt. Andere apparaten worden niet ondersteund en worden door uw Gateway afgewezen.

# 4 BEDIENINGS- EN WEERGAVE-ELE-MENTEN

Het volgende gedeelte beschrijft de bedienings- en weergave-elementen van uw Gateway.

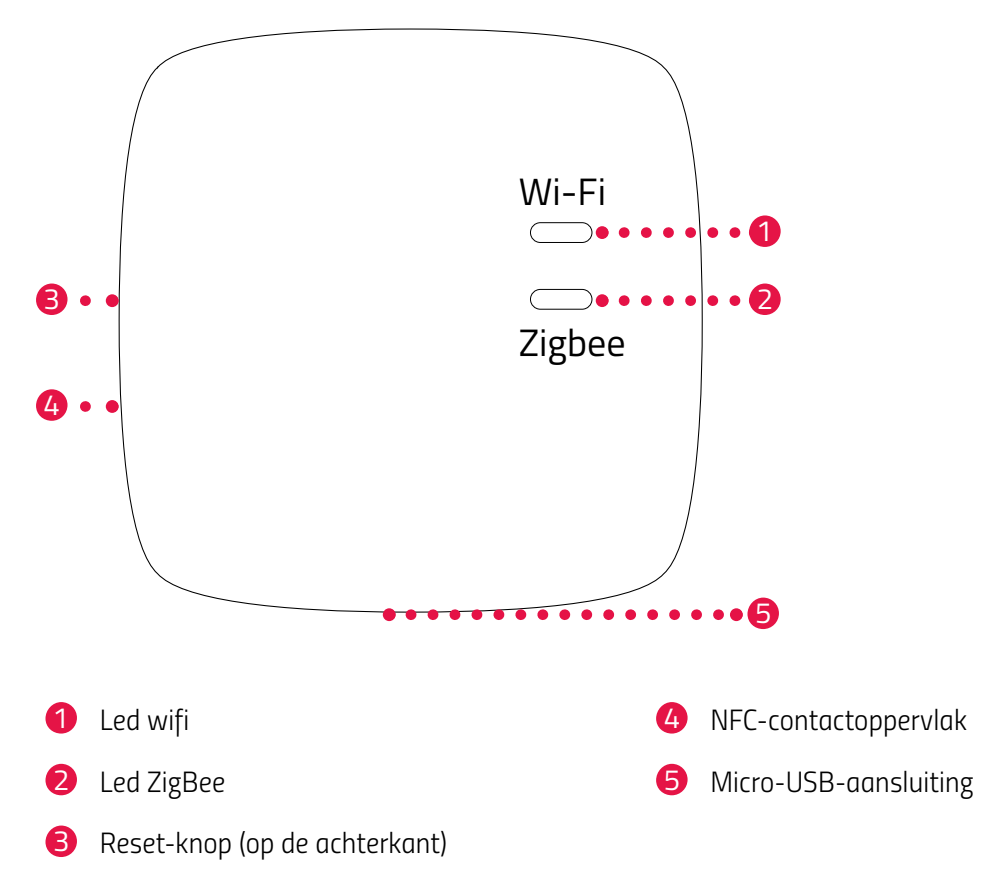

### 4.1 BEDIENINGSELEMENTEN

| Кпор | Actie                                          | Functie                   |
|------|------------------------------------------------|---------------------------|
|      | Knop indrukken en 5 sec. inge-<br>drukt houden | Uw Gateway wordt gereset. |

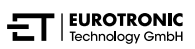

### 4.2 WEERGAVE-ELEMENTEN

### LED WIFI

| Status                          | Kleur                                       | Functie                                                                                                    |  |
|---------------------------------|---------------------------------------------|----------------------------------------------------------------------------------------------------|--|
| Teachmodus                      | Knippert groen/geel                         | De teachmodus is actief. Uw Gateway kan<br>aan de app worden toegevoegd.                                              |  |
| Verbinding tot stand<br>brengen | Knippert 2× groen/geel                      | Uw Gateway maakt verbinding met de server.                                                                            |  |
| Gebruikstoestand                | Brandt groen/geel                           | Uw Gateway bevindt zich in de normale ge-<br>bruikstoestand.                                                          |  |
| Gegevensoverdracht              | Knippert één keer kort groen/geel           | Uw Gateway verzendt of ontvangt gegevens.                                                                             |  |
| Update                          | Brandt oranje                               | Update van uw Gateway of een verbonden<br>energiebesparende regelaar.                                                 |  |
| Reset                           | Knippert 2× rood                            | Uw Gateway wordt naar de fabrieksinstellin-<br>gen gereset.                                                           |  |
| Fouttoestand C1                 | Knippert elke 2 seconden 1× rood            | Het wifi-wachtwoord is verkeerd ingevoerd<br>in de app. Uw Gateway kan geen verbinding<br>maken met het wifi-netwerk. |  |
| Fouttoestand C2                 | Knippert elke 2 seconden 2× rood            | De wifi-verbinding is onderbroken.                                                                                    |  |
| Fouttoestand C3                 | Knippert elke 2 seconden 3× rood            | De wifi-verbinding bestaat, maar de verbin-<br>ding met de server ontbreekt.                                          |  |
| LED ZIGBEE                      |                                             |                                                                                                    |  |
| Zoeken                          | Knippert elke 2 seconden kort<br>geel/groen | Uw Gateway zoekt naar beschikbare Zig-<br>Bee-apparaten.                                                              |  |
| Verbinding tot stand<br>brengen | Knippert snel geel/groen                    | Het ZigBee-netwerk wordt opgebouwd.                                                                                   |  |
| Normale werking                 | Brandt geel/groen                           | Uw Gateway bevindt zich in de normale<br>gebruiksmodus.                                                               |  |
| Gegevensoverdracht              | Knippert 1× kort geel/groen                 | Uw Gateway verzendt of ontvangt gegevens.                                                                             |  |
| Update                          | Brandt oranje                               | Update van uw Gateway of een verbonden energiebesparende regelaar.                                                    |  |
| Reset                           | Knippert 2× rood                            | Uw Gateway wordt naar de fabrieksinstellin-<br>gen gereset.                                                           |  |
| Fouttoestand                    | Brandt rood                                 | Fout in het ZigBee-netwerk.                                                                                           |  |

# 5 IN GEBRUIK NEMEN

Het verbindingsproces van ZigBee-apparaten wordt inclusie genoemd. Verwijdering uit het netwerk wordt exclusie genoemd. Beide processen moeten door uw Gateway worden geïnitieerd.

#### Gedrag in het ZigBee-netwerk

Uw Gateway dient als basis van uw ZigBee-netwerk om met andere ZigBee-gecertificeerde apparaten en/ of toepassingen van andere fabrikanten te communiceren.

Alle niet batterijgevoede netwerkknooppunten (nodes), ongeacht de fabrikant, fungeren als repeaters en verbeteren de betrouwbaarheid van het draadloze ZigBee-netwerk.

#### Netwerkbeveiliging

Uw Gateway kan versleuteld met andere ZigBee-apparaten communiceren als deze eveneens versleutelde communicatie ondersteunen. Als dit niet het geval is, communiceert hij onversleuteld.

De volgende paragrafen beschrijven de procedure aan de hand van de app **ET HomeLink** voor het besturingssysteem Android. De procedure kan bij het besturingssysteem iOS afwijken.

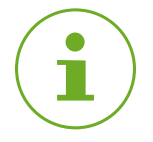

### INFORMATIE

De volgende schermafbeeldingen tonen de app op het moment van publicatie van deze gebruiksaanwijzing. Nieuwere versies van de app kunnen qua uiterlijk en inhoud verschillen. Houd er rekening mee dat de schermafbeeldingen optisch kunnen afwijken van uw producten.

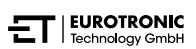

### 5.1 ET HOMELINK-APP INSTALLEREN

- 1. Download de ET HomeLink-app van Google Play (Android) of de App Store (iOS).
- **2.** Installeer de app op uw smartphone.

#### Systeemvereisten:

Android vanaf versie 6.0 iOS vanaf versie 13

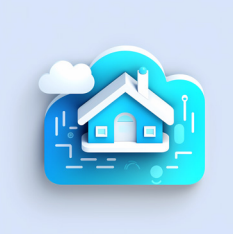

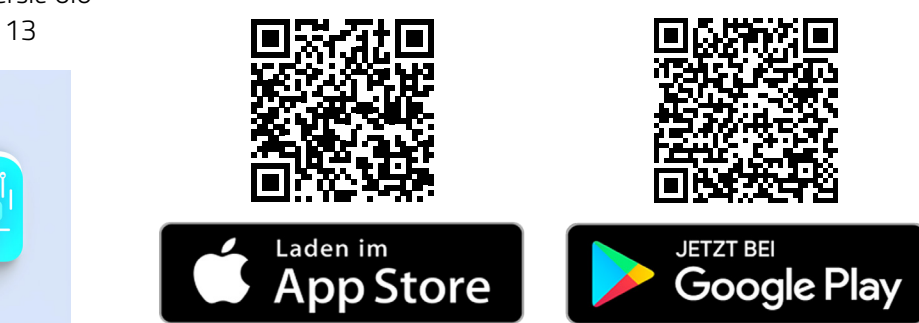

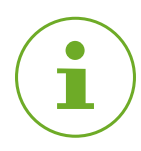

### INFORMATIE

Tijdens de eerste installatie van de app wordt u gevraagd of u de app toestemming geeft om toegang te krijgen tot functies op uw smartphone. Sta toegang toe om de volledige functionaliteit van uw Gateway te gebruiken.

- 3. Open de app op uw smartphone en volg de instructies.
- Maak een nieuwe gebruikersaccount aan om de app te gebruiken. Houd er rekening dat bestaande gebruikersaccounts van de app ET HomeLink niet compatibel zijn.
  - → De hoofdweergave Mijn huis wordt weergegeven.

### 5.2 UW GATEWAY MET DE APP VERBINDEN

De volgende paragrafen beschrijven het toevoegen van uw Gateway in de app.

5.2.1 UW GATEWAY TOEVOEGEN

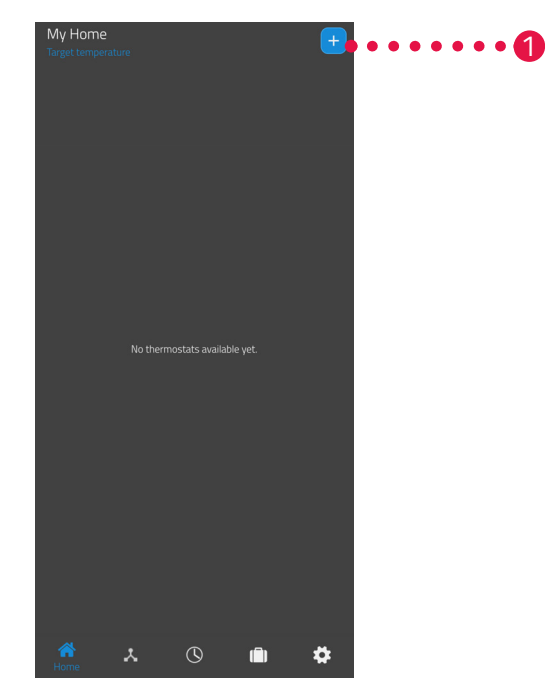

**1.** Tik op de knop + om een nieuw apparaat toe te voegen.

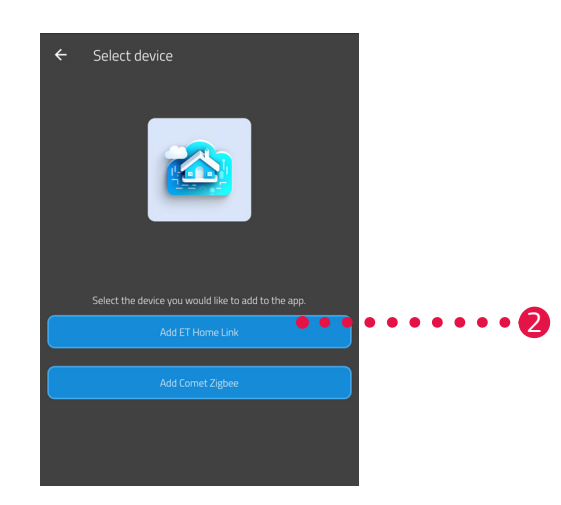

- 2. Tik op de knop ET Home Link toevoegen.
- **3.** Volg daarna de weergegeven actiestappen van de installatiewizard voor de eerste ingebruikname van uw Gateway.

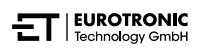

### 5.2.2 NETWERK SELECTEREN

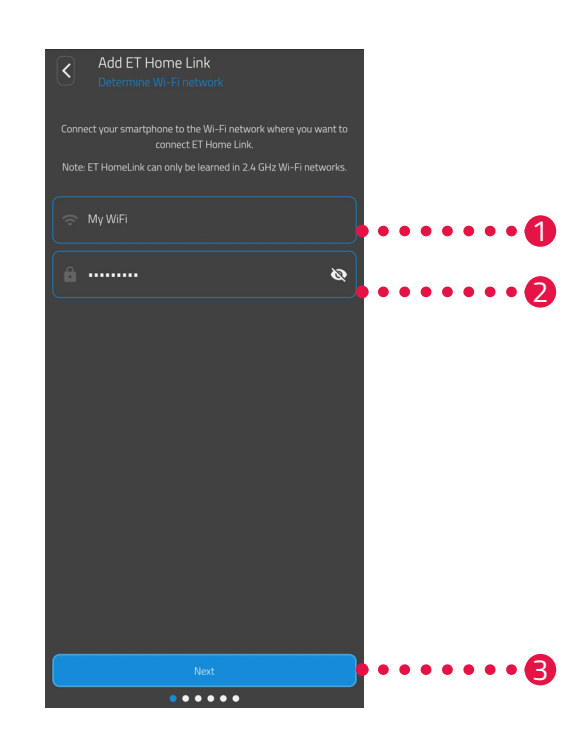

1. Het wifi-netwerk waarmee uw smartphone is verbonden, wordt automatisch weergegeven. U kunt uw Gateway indien nodig met een ander wifi-netwerk verbinden. Sluit hiervoor de app af en verbind uw smartphone met het gewenste wifi-netwerk.

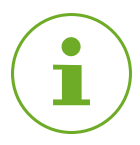

### INFORMATIE

Om ervoor te zorgen dat uw wifi in het veld **Mijn wifi-netwerk** wordt weergegeven, moet aan de volgende voorwaarden zijn voldaan:

- Uw wifi-netwerk moet in het frequentiebereik 2,4 GHz uitzenden. Als uw router alleen het 5 GHz-frequentiebereik ondersteunt, is het gebruik van uw Gateway niet mogelijk. Meer informatie vindt u in de gebruiksaanwijzing voor uw router.
- De locatiedetectie (gps) van uw smartphone moet geactiveerd zijn.
- De app **ET HomeLink** heeft toestemming nodig om toegang te krijgen tot uw locatie (gps). Pas deze instelling indien nodig op uw smartphone aan. Meer informatie vindt u in de gebruiksaanwijzing voor uw smartphone.
- 2. Voer het wachtwoord van uw draadloze netwerk in het invoerveld in. Let op de juiste schrijfwijze van uw wachtwoord. De app controleert het wachtwoord van uw wifi niet. Als het wachtwoord verkeerd wordt ingevoerd, gaat het installatieproces nog steeds door, maar kan de verbinding met uw Gateway niet tot stand worden gebracht.
- 3. Tik op de knop Volgende.

5.2.3 UW GATEWAY OP DE STROOMVOORZIENING AANSLUITEN

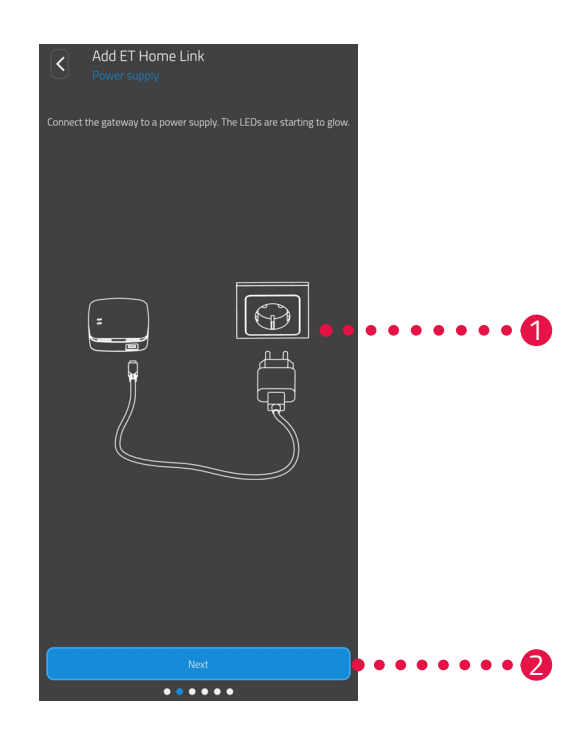

**1.** Sluit uw Gateway met de micro USB-kabel en een geschikte USB-netadapter zoals afgebeeld op een geschikt stopcontact aan.

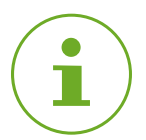

### INFORMATIE

Bij de levering is geen USB-netadapter inbegrepen. Gebruik een geschikte USB-netadapter met de volgende technische specificaties:

- Uitgang: 5 V DC, 1 A

2. Tik op de knop Volgende.

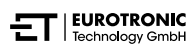

### 5.2.4 UW GATEWAY TEACHEN

Uw Gateway bevindt zich nu automatisch in de teachmodus. In de teachmodus brandt de led ZigBee continu groen/geel en knippert de led Wifi groen/geel.

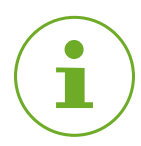

### INFORMATIE

Als de leds een andere status weergeven, reset u uw Gateway naar de fabrieksinstellingen (zie Daragraaf **5.6 Resetten naar fabrieksinstellingen op pagina 40**) en herhaalt u het proces.

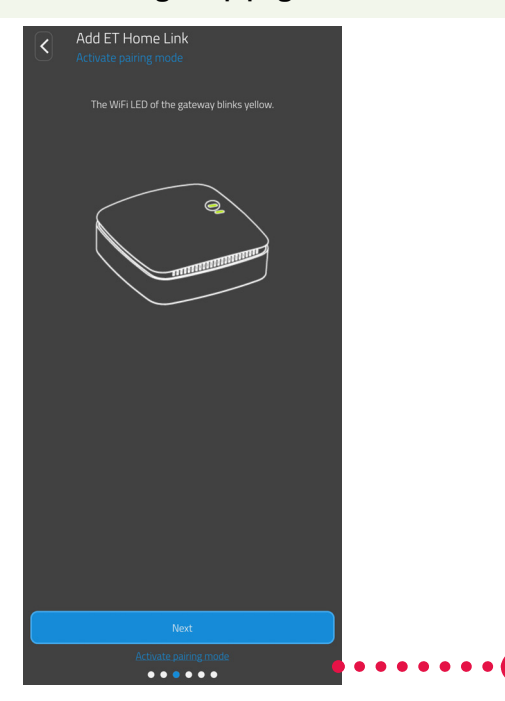

**1.** Tik op de knop **Volgende**.

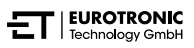

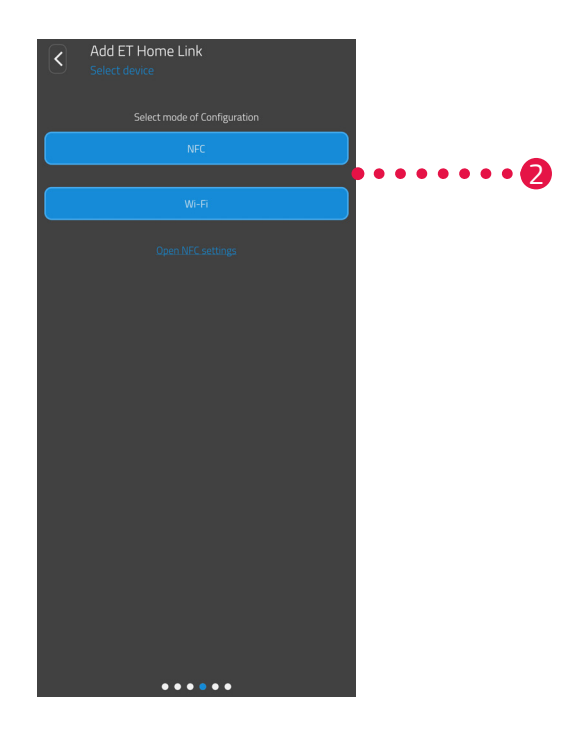

 Tik op de gewenste teachmethode: NFC, verder in paragraaf Teachen met NFC op pagina 19 Wifi, verder in paragraaf Teachen met wifi op pagina 21

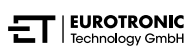

#### **TEACHEN MET NFC**

Na het selecteren van de optie **NFC** volgt u de verdere instructies. Via NFC ("near field communication") kunnen compatibele apparaten in de buurt draadloos gegevens met elkaar uitwisselen.

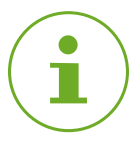

### INFORMATIE

Voorwaarde voor het gebruik van de teachmethode NFC is dat uw smartphone de functie NFC ondersteunt en de functie op uw smartphone geactiveerd is. Meer informatie vindt u in de gebruiksaanwijzing voor uw smartphone.

| Add ET Home<br>Connect to device<br>Hold your Smartphone to<br>gateway. Then pres | Link<br>the NFC area on the back side of the<br>s the write button in the app. |      |       |
|-----------------------------------------------------------------------------------|--------------------------------------------------------------------------------|------|-------|
|                                                                                   |                                                                                | •••• | ••••• |
|                                                                                   |                                                                                |      |       |
|                                                                                   | Write                                                                          |      | •••2  |

- **1.** Plaats het NFC-contactoppervlak van uw smartphone (achterkant) zoals afgebeeld op het NFC-contactoppervlak van uw gateway.
- 2. Tik op de knop Schrijven.
  - → De configuratiegegevens worden van uw smartphone naar uw Gateway overgedragen.

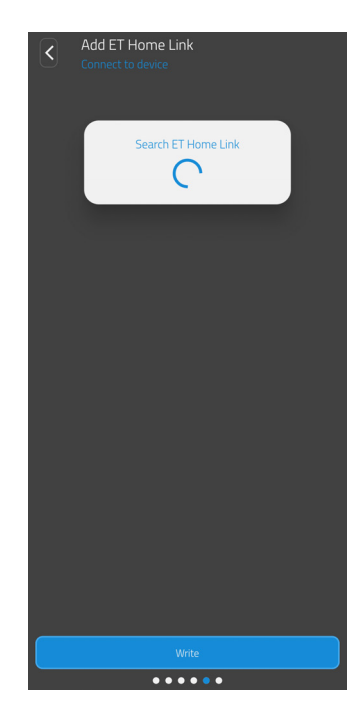

**3.** Wacht totdat het installatieproces voltooid is.

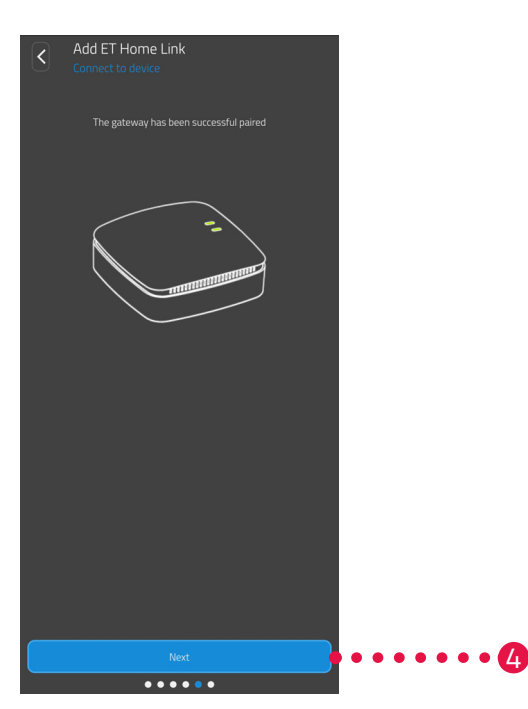

**4.** Nadat de installatie is voltooid, tikt u op de knop **Volgende**.

### **TEACHEN MET WIFI**

Nadat u optie **Wifi** heeft geselecteerd, volgt u de verdere instructies.

Het proces verschilt afhankelijk van het gebruikte besturingssysteem (Android, iOS) op uw smartphone. De volgende actiestappen beschrijven de procedure voor Android.

Met het besturingssysteem iOS is de wifi-installatie (actiestappen 1 - 4) geautomatiseerd.

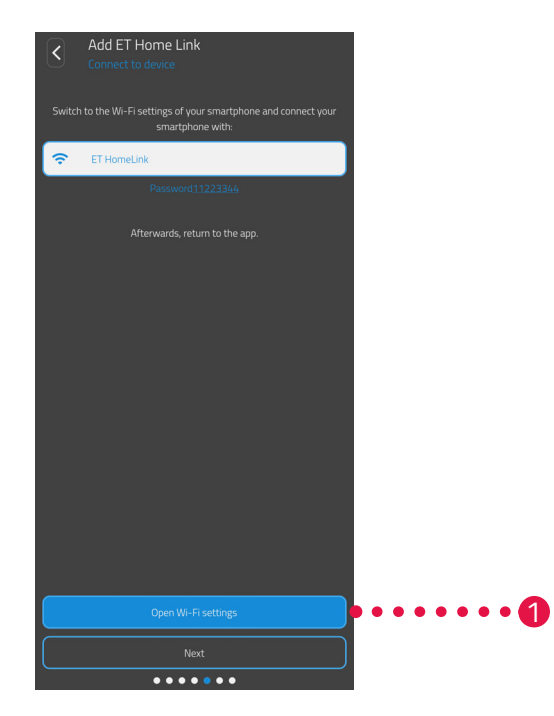

- **1.** Tik op de knop **Naar de wifi-instellingen**.
  - → De wifi-instellingen van uw smartphone worden weergegeven.
- **2.** Tik op de wifi **ET HomeLink**.
- 3. Voer, indien nodig, het standaardwachtwoord voor de wifi ET Home Link in: 11223344
- **4.** Ga terug naar de **ET HomeLink**-app.

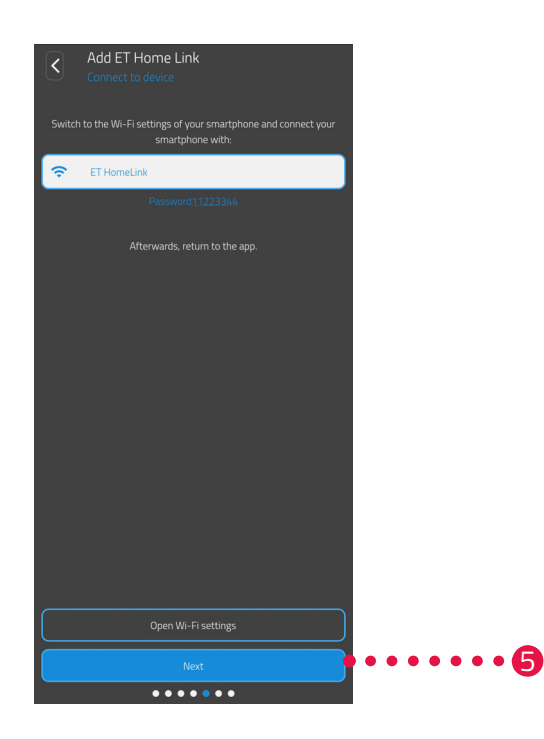

**5.** Tik op de knop **Volgende**.

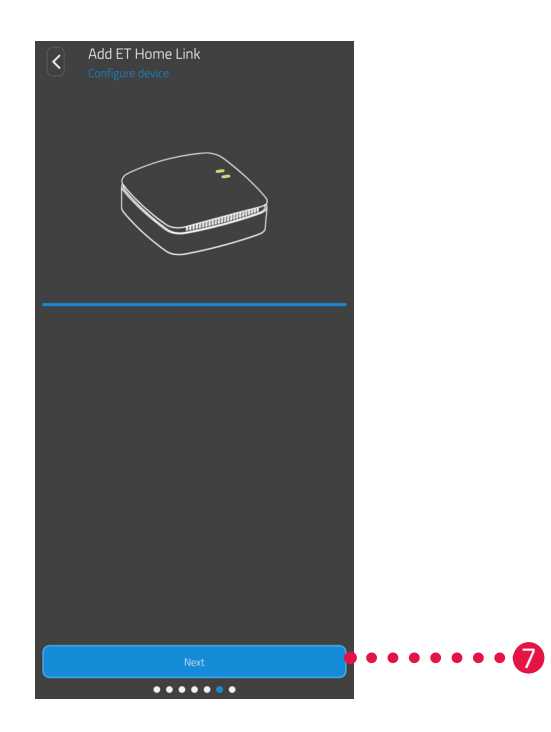

- **6.** Wacht totdat het installatieproces voltooid is.
- 7. Nadat de installatie is voltooid, tikt u op de knop **Volgende**.

### 5.2.5 INSTALLATIE VAN UW GATEWAY VOLTOOIEN

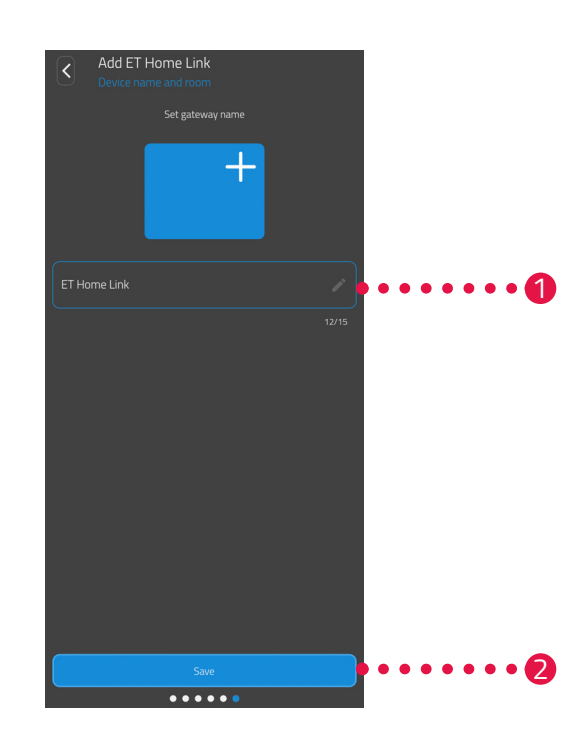

- 1. Wijs een unieke naam toe voor uw Gateway. De naam wordt in de app weergegeven.
- 2. Tik op de knop **Opslaan**.
  - → U hebt de installatie van uw gateway succesvol voltooid.

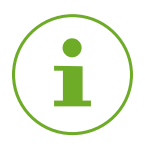

### INFORMATIE

Informatie over het verbinden van een energiebesparende regelaar met uw Gateway vindt u in de betreffende gebruiksaanwijzing. In geval van twijfel, kunt u contact opnemen met de klantenservice, zie Daragraaf **8.2 Ondersteuning en contact op pagina 44**.

### 5.3 BEDIENEN VAN UW ET HOME LINK

U kunt uw Gateway via de app **ET HomeLink** bedienen.

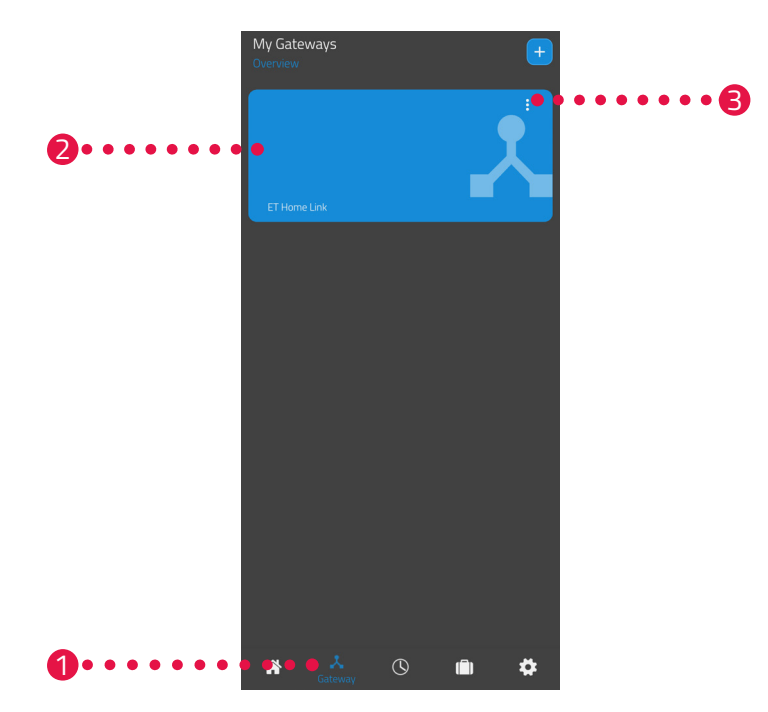

- **1.** Tik op het menu-item **Gateway**.
- **2.** Tik op de tegel van uw gateway om een detailaanzicht van het apparaat met meer informatie weer te geven.

| E868E797B9F7                  |
|-------------------------------|
|                               |
| Wi-Fi-network-name<br>My WiFi |
| Wi-Fi-Software<br>0.0.42      |
|                               |

- **3.** Tik op de menuknop.
  - → Er wordt een extra menu weergegeven.

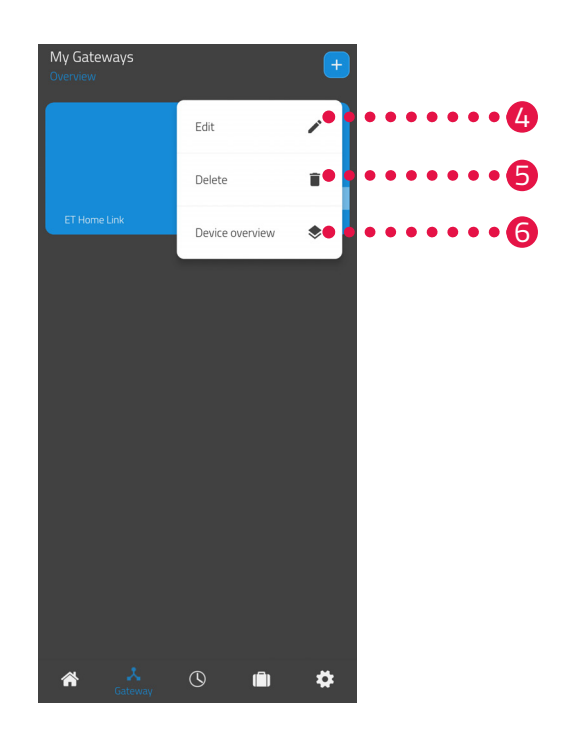

- 4. Tik op de knop **Bewerken** om de details van uw Gateway te bewerken.
- 5. Tik op de knop Verwijderen om uw Gateway uit de app te verwijderen.

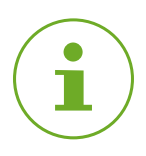

### INFORMATIE

Als u uw Gateway uit de app verwijdert, worden alle hiermee verbonden energiebesparende regelaars (en andere verbonden apparaten) eveneens uit de app verwijderd.

**6.** Tik op de knop **Apparatenoverzicht** om een overzicht van alle met de Gateway verbonden apparaten weer te geven.

### 5.4 BEDIENEN VAN EEN ENERGIEBESPARENDE REGELAAR

Voorwaarde voor de bediening van een energiebesparende regelaar via uw Gateway is dat u een of meer energiebesparende regelaars via de app **ET Home Link** hebt verbonden.

Informatie over het verbinden van een energiebesparende regelaar met uw Gateway vindt u in de betreffende gebruiksaanwijzing.

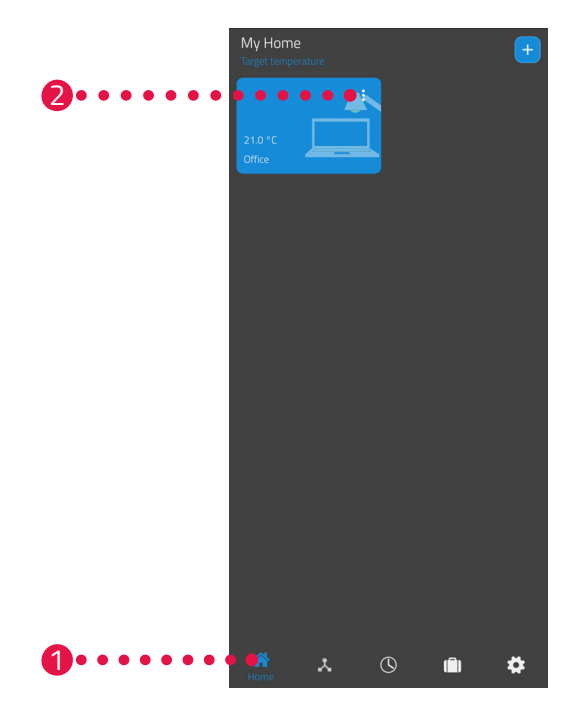

- **1.** Tik op het menu-item **Thuis**.
- 2. Tik op de menuknop.
  - → Er wordt een extra menu weergegeven.

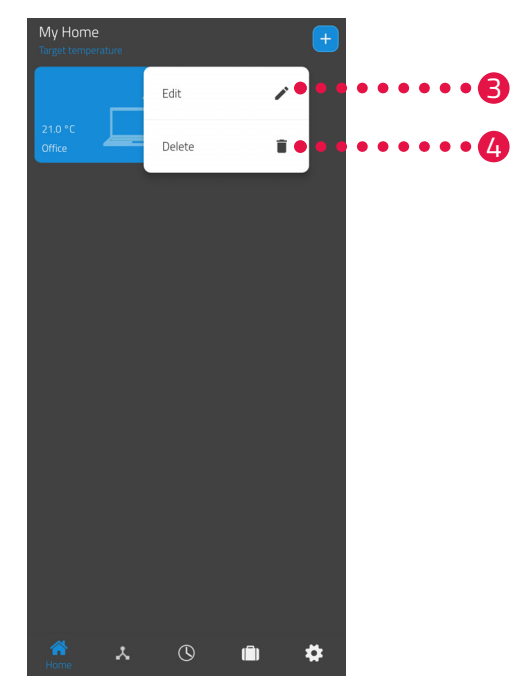

- **3.** Tik op de knop **Bewerken** om de naam van de ruimte te bewerken.
- **4.** Tik op de knop **Verwijderen** om de ruimte te verwijderen.

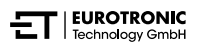

### 5.4.1 TEMPERATUUR IN EEN RUIMTE INSTELLEN

U kunt de temperatuur voor elke ruimte apart instellen. Na het selecteren van een ruimte stelt u de gewenste temperatuur voor de ruimte of de radiator in.

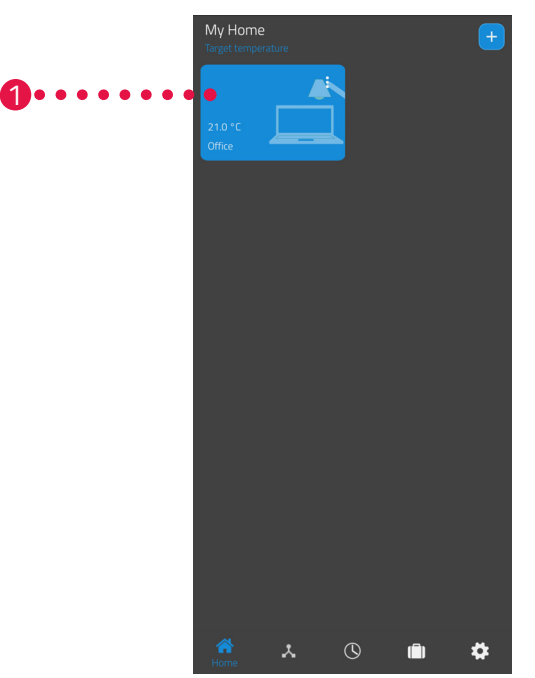

- 1. Tik op de gewenste ruimte (bijv. kantoor).
  - → De huidige kamertemperatuur en de geïnstalleerde temperatuur worden weergegeven.

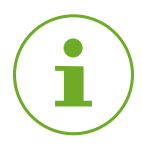

### INFORMATIE

Dankzij de functie "Hydraulisch aanpassen" openen of sluiten alle energiebesparende regelaars in een ruimte de radiatorkranen gelijkmatig. Zo worden te hete of te koude radiator voorkomen.

2. Pas andere instellingen aan:

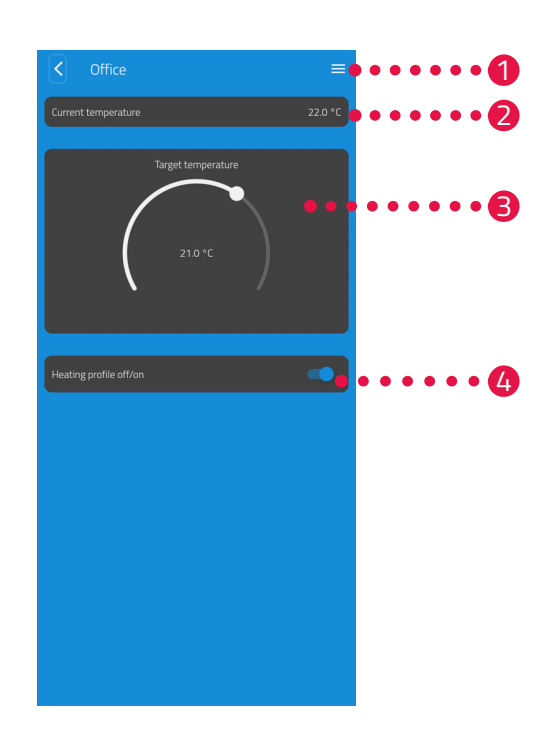

- Via het menu worden alle energiebesparende regelaars weergegeven die aan de huidige ruimte zijn toegewezen. U kunt verdere instellingen voor de geselecteerde energiebesparende regelaar uitvoeren, zie paragraaf 5.4.2 Apparaatinstellingen op pagina
- 29.
- In het gebied Huidige temperatuur wordt de huidige temperatuur in de ruimte weergegeven.
- Pas de temperatuur met de draaiknop in het gebied Ingestelde temperatuur individueel aan. De ingestelde temperatuur wordt naar uw energiebesparende regelaar overgedragen.

#### 4 Verwarmingsschema uit:

Het opgeslagen verwarmingsschema is niet actief.

#### Verwarmingsschema aan:

Het opgeslagen verwarmingsschema is actief. U kunt desondanks wijzigingen in de temperatuur uitvoeren. De handmatig geïnstalleerde temperatuur wordt gehandhaafd tot het volgende schakelpunt. Vervolgens schakelt uw energiebesparende regelaar over naar het ingestelde verwarmingsprogramma.

### INFORMATIE

Niet alle weergegeven functies zijn standaard geactiveerd.

#### 5.4.2 APPARAATINSTELLINGEN

In het menu van een ruimte (zie 📖 paragraaf 5.4.1 Temperatuur in een ruimte instellen op pagina 27.) hebt u toegang tot alle aan de ruimte toegewezen energiebesparende regelaars. U hebt toegang tot verdere instellingen en informatie over de geselecteerde Gateway:

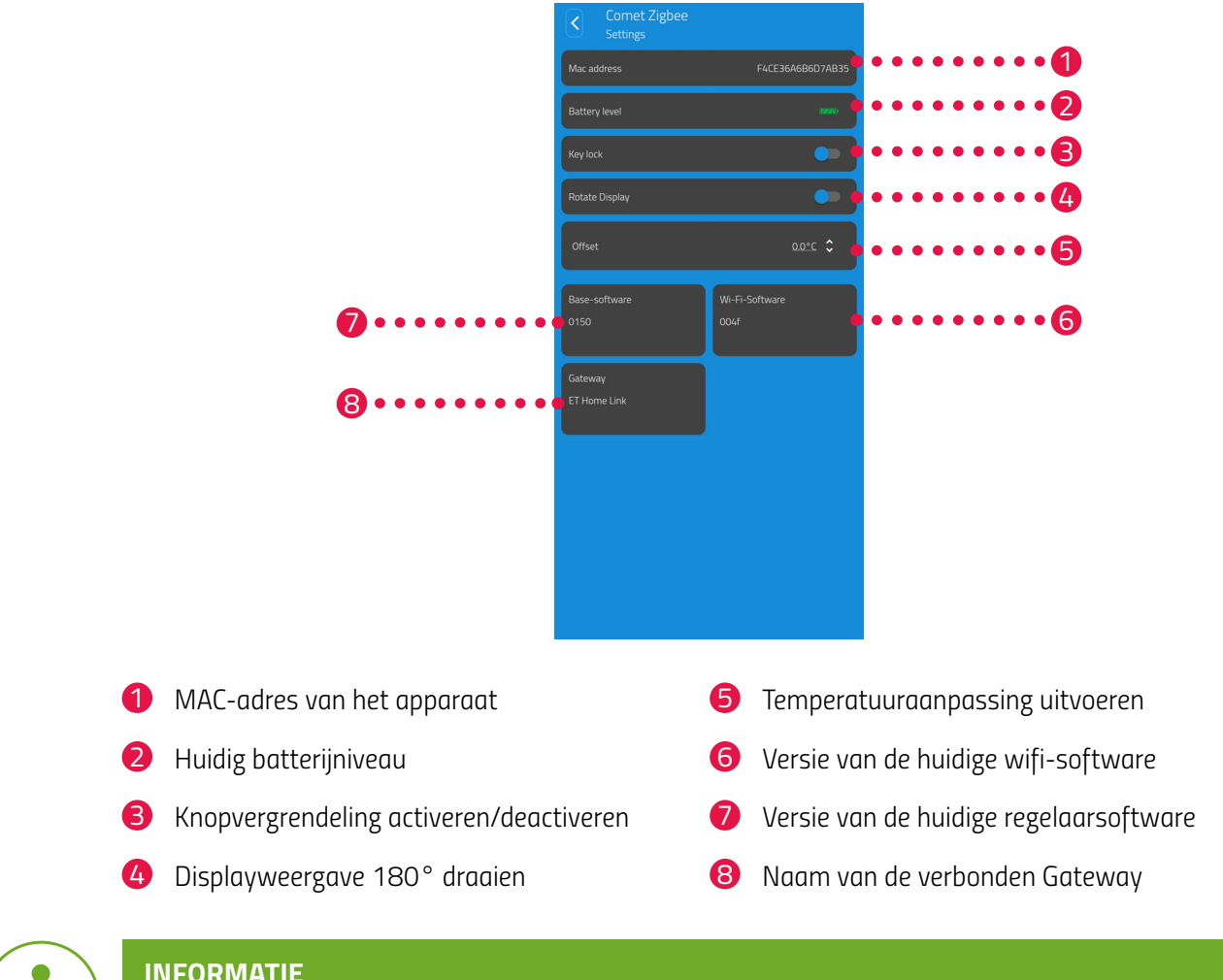

### **INFORMATIE**

Niet alle weergegeven functies zijn standaard geactiveerd.

### 5.4.3 VERWARMINGSSCHEMA'S

In het menu **Verwarmingsschema's** stelt u verwarmingsblokken met verwarmingstijden voor verschillende dagen in. U kunt de temperatuur voor elke verwarmingstijd individueel instellen.

#### VERWARMINGSSCHEMA MAKEN

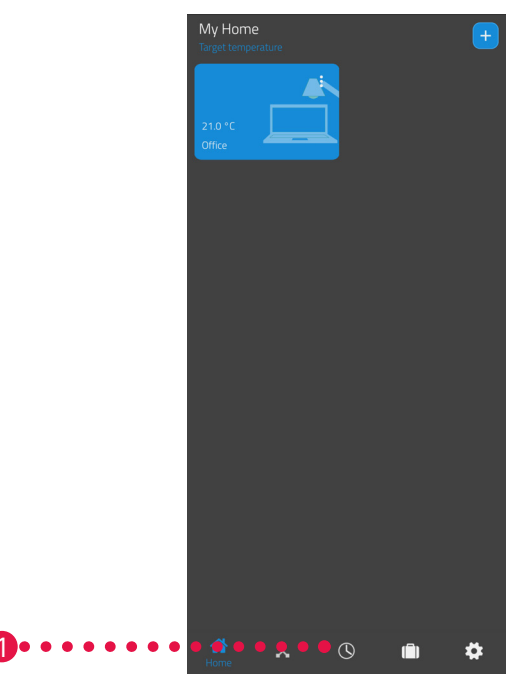

- **1.** Tik op het menu-item **Verwarmingsschema's**.
  - → Het overzicht van de verwarmingsschema's wordt weergegeven.

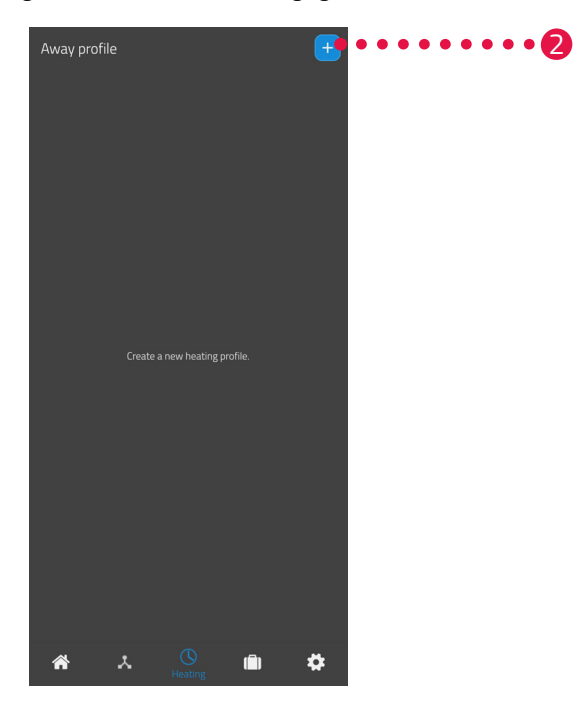

2. Tik op de knop <sup>+</sup> om een nieuw verwarmingsschema aan te maken.
 → Het overzicht van de bestaande ruimtes wordt weergegeven.

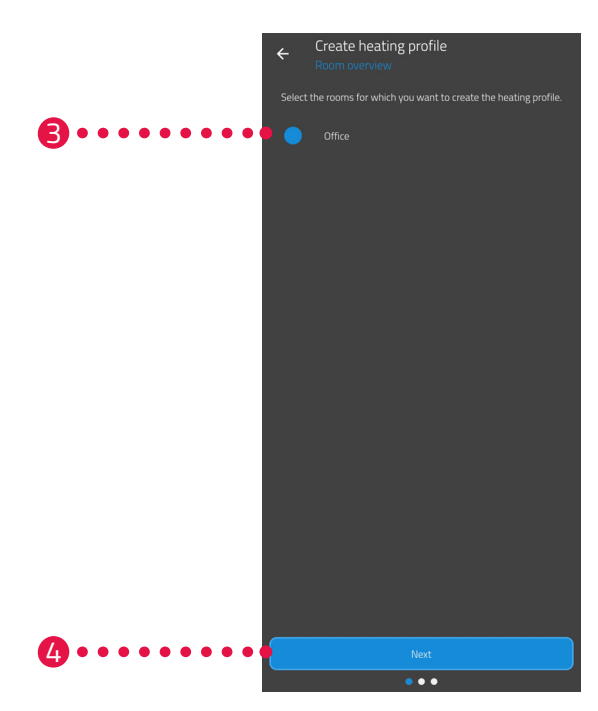

- 3. Tik op een of meer ruimtes waarvoor het verwarmingsschema moet gelden.
- **4.** Tik op de knop **Volgende**.
- 5. Voer in het invoerveld een naam voor het verwarmingsschema in.
- **6.** Tik op de knop **Volgende**.

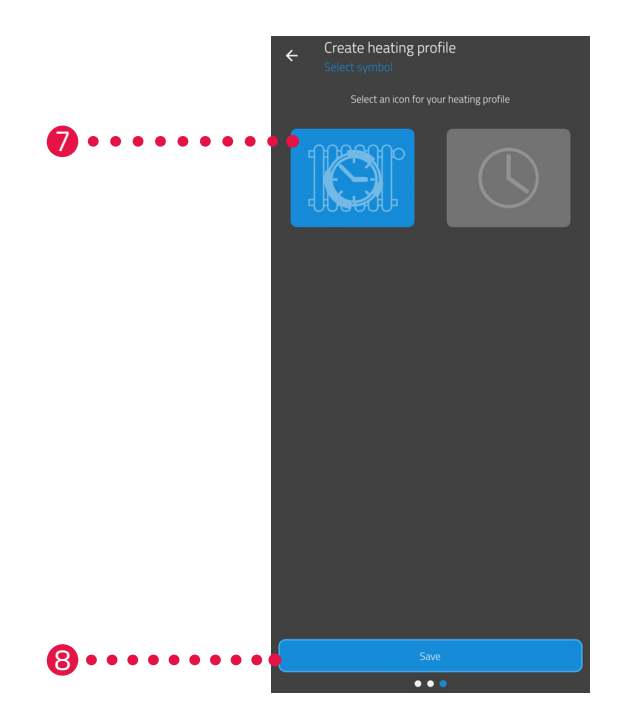

- **7.** Selecteer een symbool voor het verwarmingsschema.
- **8.** Tik op de knop **Opslaan**.
  - → U hebt het verwarmingsschema met succes aangemaakt.

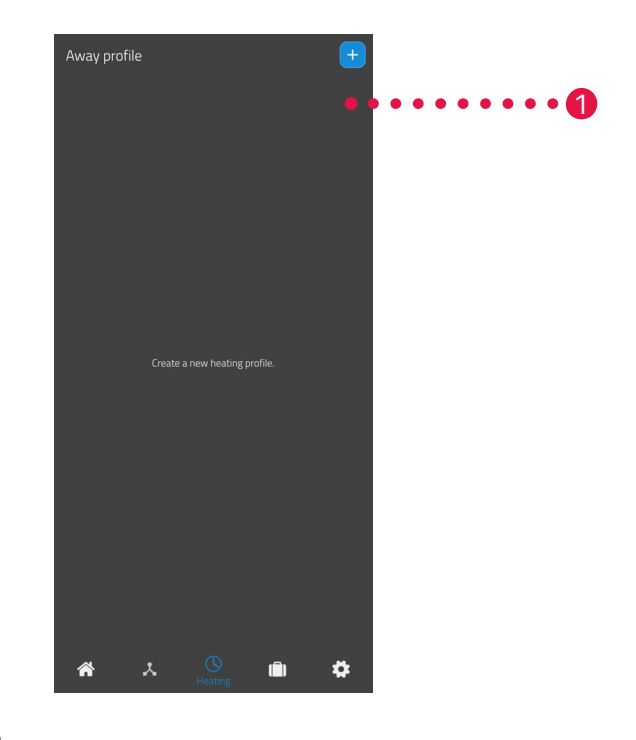

#### VERWARMINGSSCHEMA BEWERKEN OF VERWIJDEREN

- **1.** Optioneel: Tik op de menuknop.
  - → Er wordt een extra menu weergegeven.

![](_page_31_Picture_5.jpeg)

- 2. Tik op de knop Bewerken om de details van het verwarmingsschema te bewerken.
- **3.** Optioneel: Tik op de knop **Verwijderen** om het verwarmingsschema te verwijderen.

![](_page_31_Picture_8.jpeg)

![](_page_32_Figure_1.jpeg)

**4.** Tik op het **verwarmingsschema** om de verwarmingstijden in te stellen:

![](_page_32_Picture_3.jpeg)

### INFORMATIE

Merk op dat de instellingen alleen worden overgedragen naar de bijbehorende energiebesparende regelaars en dus actief worden wanneer u op de knop **Opslaan** tikt.

### 5.4.4 AFWEZIGHEIDSSCHEMA

In het menu **Afwezig** stel een afwezigheidsschema voor een afwezigheidsperiode in. U kunt de temperatuur voor elk schakelpunt individueel instellen.

![](_page_33_Picture_3.jpeg)

- 1. Tik op de knop Afwezig.
- 2. Tik op de knop 🛨 om een nieuw afwezigheidsschema aan te maken.
  - → Het overzicht van de bestaande ruimtes wordt weergegeven.

![](_page_33_Picture_7.jpeg)

- **3.** Tik op een of meer ruimtes waarvoor het afwezigheidsschema geldig moet zijn.
- **4.** Tik op de knop **Volgende**.

![](_page_33_Picture_10.jpeg)

![](_page_34_Picture_1.jpeg)

- 5. Voer in het invoerveld een naam voor het afwezigheidsschema in.
- **6.** Tik op de knop **Volgende**.

![](_page_34_Picture_4.jpeg)

- 7. Selecteer een symbool voor het afwezigheidsschema.
- 8. Tik op de knop **Opslaan**.

![](_page_35_Picture_1.jpeg)

- **9.** Optioneel: Tik op de menuknop.
  - → Er wordt een extra menu weergegeven.

![](_page_35_Picture_4.jpeg)

10.Tik op de knop Bewerken om de details van het afwezigheidsschema te bewerken.11.Optioneel: Tik op de knop Verwijderen om het afwezigheidsschema te verwijderen.

![](_page_35_Picture_6.jpeg)

![](_page_36_Figure_1.jpeg)

**12.**Tik op het **Afwezigheidsschema** om de verwarmingstijden in te stellen:

- heidsschema zijn toegewezen. **Organization Provides and Provides and Provides and Provides and Provides and Provided Active and Provided Active and Provide** 4
  - Stel de onderwegtemperatuur voor de afwezigheidsperiode in.

![](_page_36_Picture_5.jpeg)

### INFORMATIE

ma.

Merk op dat de instellingen alleen worden overgedragen naar de bijbehorende energiebesparende regelaars en dus actief worden wanneer u op de knop **Opslaan** tikt.

![](_page_36_Picture_8.jpeg)

### INFORMATIE

De temperatuur kan op elk moment handmatig worden aangepast. Het verwarmingsschema wordt door het aanpassen van de temperatuur niet onderbroken.

### 5.5 ZIGBEE-VERBINDING VERBREKEN

Het kan nodig zijn om de verbinding tussen uw Gateway en een energiebesparende regelaar te verbreken.

Zorg ervoor dat aan de volgende vereisten is voldaan:

- De batterijen in uw energiebesparende regelaar zijn geplaatst.
- 1. Open de ET HomeLink-app op uw smartphone.

![](_page_37_Picture_6.jpeg)

- **2.** Tik op de menuknop.
  - → Er wordt een extra menu weergegeven.

![](_page_37_Picture_9.jpeg)

![](_page_38_Picture_1.jpeg)

### **3.** Tik op de knop **Verwijderen**.

- → U hebt de verbinding met uw Gateway verbroken.
- → Op het display van uw energiebesparende regelaar wordt **PA** weergegeven.

![](_page_38_Picture_5.jpeg)

### INFORMATIE

Als op het display van uw energiebesparende regelaar **Er** wordt weergegeven, herhaalt u de procedure.

![](_page_38_Picture_8.jpeg)

### 5.6 RESETTEN NAAR FABRIEKSINSTELLINGEN

In geval van problemen kan het helpen om uw Gateway naar de fabrieksinstellingen te resetten.

- 1. Houd de **Reset-knop** op de achterkant gedurende 5 seconden ingedrukt.
  - → De led Wifi en de led ZigBee worden rood en uw Gateway wordt gereset.
  - → De led Wifi knippert groen, de led ZigBee brandt continu groen.
  - → U hebt uw Gateway naar de fabrieksinstellingen gereset.
  - → Uw Gateway bevindt zich in de teachmodus.

![](_page_39_Picture_8.jpeg)

# 6 PROBLEMEN OPLOSSEN

Er kunnen problemen optreden met uw Gateway. Zie hiervoor de beschrijving van de leds, zie 🕮 paragraaf **4.2 Weergave-elementen op pagina 11**.

# 7 REINIGING EN OPSLAG

Koppel uw Gateway van de stroomvoorziening los als u uw Gateway langere tijd niet gebruikt.

Bewaar uw Gateway op een droge, stofvrije plaats.

![](_page_41_Picture_4.jpeg)

### **BELANGRIJK!**

### Materiële schade mogelijk!

Onjuiste omgang met uw apparaat kan schade veroorzaken.

- → Dompel uw apparaat niet in water of andere vloeistoffen.
- → Gebruik geen borstels met metalen of nylon haren en geen scherpe of metalen reinigingsvoorwerpen zoals messen, harde spatels en dergelijke. Deze kunnen de oppervlakken beschadigen.
- **1.** Trek de stekker uit het stopcontact.
- **2.** Reinig de oppervlakken van de behuizing met een zachte, droge, pluisvrije doek. Gebruik geen reinigings- Of oplosmiddelen.

![](_page_41_Picture_12.jpeg)

# 8 BIJLAGE

De volgende paragrafen bevatten informatie over technische gegevens, klantenservice en andere juridische informatie.

### 8.1 TECHNISCHE GEGEVENS

De volgende lijst bevat de technische gegevens:

| Naam                  | ET Home Link DHA-263                                                                                                    |
|-----------------------|----------------------------------------------------------------------------------------------------|
| Artikelnummer         | 700263                                                                                                    |
| EAN-nummer            | 4260012712650                                                                                                    |
| Voedingsspanning      | Micro USB, 5 V                                                                                                    |
| Verbindingsprotocol   | ZigBee 3.0, wifi                                                                                                    |
| Radiofrequentie       | ZigBee:2,4 GHz<br>Wifi: 2400 MHz ~ 2483,5 MHz                                                                                                    |
| Maximaal zendvermogen | ZigBee: 8 dBm<br>IEEE 802.11b: 19 dBm<br>IEEE 802.11g: 19 dBm (6 Mbps)<br>IEEE 802.11g: 15 dBm (54 Mbps)<br>IEEE 802.11n: 19 dBm (MSC0)<br>IEEE 802.11n: 15 dBm (MSC7) |
| Ontvangstbereik       | 70 m                                                                                                    |
| Bestuurbare apparaten | 60                                                                                                    |
| Afmetingen            | 68 × 68 × 24 mm                                                                                                    |
| Gewicht               | 40 g                                                                                                    |

Technische wijzigingen te allen tijde voorbehouden. Compatibiliteitsinformatie zonder garantie.

### 8.2 ONDERSTEUNING EN CONTACT

Voor technische ondersteuning kunt u contact met ons opnemen. Wij helpen u graag verder met uw vraag:

Telefoon:+49 (0) 6667 91847-0E-mail:support@eurotronic.orgKlantenservice::EUROtronic Technology GmbH<br/>Südweg 1<br/>36396 Steinau-Ulmbach<br/>Duitsland

### 8.3 VERWIJDERING

![](_page_43_Picture_5.jpeg)

### INFORMATIE

Informeer naar de mogelijkheden om afgedankte apparaten gratis in te leveren bij uw dealer.

![](_page_43_Picture_8.jpeg)

Het symbool hiernaast betekent dat afgedankte elektrische en elektronische apparaten vanwege wettelijke bepalingen gescheiden van het huisvuil moeten worden afgevoerd. Lever uw apparaat in bij het inzamelpunt van uw gemeentelijke afvalverwerkingsdienst.

![](_page_43_Picture_10.jpeg)

Let op de markering van de verpakkingsmaterialen tijdens het scheiden van afval. Deze zijn gemarkeerd met afkortingen (b) en nummers (a) met de volgende betekenis: 1–7: kunststoffen / 20–22: papier en karton / 80–98: composietmaterialen.

![](_page_43_Picture_12.jpeg)

Gooi de materialen van de verpakking in de juiste afvalcontainers. Doe golfkarton en hard karton bij het oud papier en folie bij het recyclebare afval. Met recycling, materiaalterugwinning of andere vormen van terugwinning levert u een belangrijke bijdrage aan de bescherming van ons milieu.

![](_page_43_Picture_14.jpeg)

Het logo is alleen geldig voor Italië.

### 8.4 PERSOONLIJKE GEGEVENS

Verwijder alle persoonlijke gegevens uit uw gebruikersaccount van de app **ET HomeLink** voordat u uw Gateway inlevert.

### 8.5 VEREENVOUDIGDE VERKLARING VAN OVEREENSTEM-MING

Hierbij verklaart EUROtronic Technology GmbH dat het draadloze systeem type ET Home Link DHA-263 voldoet aan de richtlijn 2014/53/EU. De volledige tekst van de EU-verklaring van overeenstemming is beschikbaar op het volgende internetadres: <u>https://eurotronic.org/service/downloads</u>

### 8.6 GARANTIEVERKLARING

De garantieperiode is 24 maanden en gaat in op de dag van aankoop. Bewaar de bon als aankoopbewijs. Tijdens de garantieperiode kunnen defecte energiebesparende regelaars voldoende gefrankeerd naar het serviceadres worden gezonden. Neem hiervoor contact op met onze klantenservice voordat u het artikel terugstuurt. U ontvangt kosteloos een nieuw of gerepareerd apparaat terug. Bij reparatie of vervanging van het apparaat begint geen nieuwe garantieperiode. Houd er rekening mee dat we een garantie geven op de functies van het apparaat, niet op de functionaliteit van de interactie tussen het apparaat en het klephuis.

Na de garantieperiode hebt u bovendien de mogelijkheid om het defecte apparaat voldoende gefrankeerd voor reparatie naar het opgegeven adres te sturen. Voor reparaties na afloop van de garantieperiode worden kosten in rekening gebracht. Uw wettelijke rechten worden door deze garantie niet beperkt.

### 8.7 FABRIKANT

#### EUROtronic Technology GmbH

Südweg 1 36396 Steinau-Ulmbach Duitsland

+49 (0) 6667 91847-0 support@eurotronic.org www.eurotronic.org

![](_page_44_Picture_12.jpeg)

![](_page_45_Picture_0.jpeg)

**EUROtronic Technology GmbH** Südweg 1 | 36396 Steinau-Ulmbach | Duitsland www.eurotronic.org